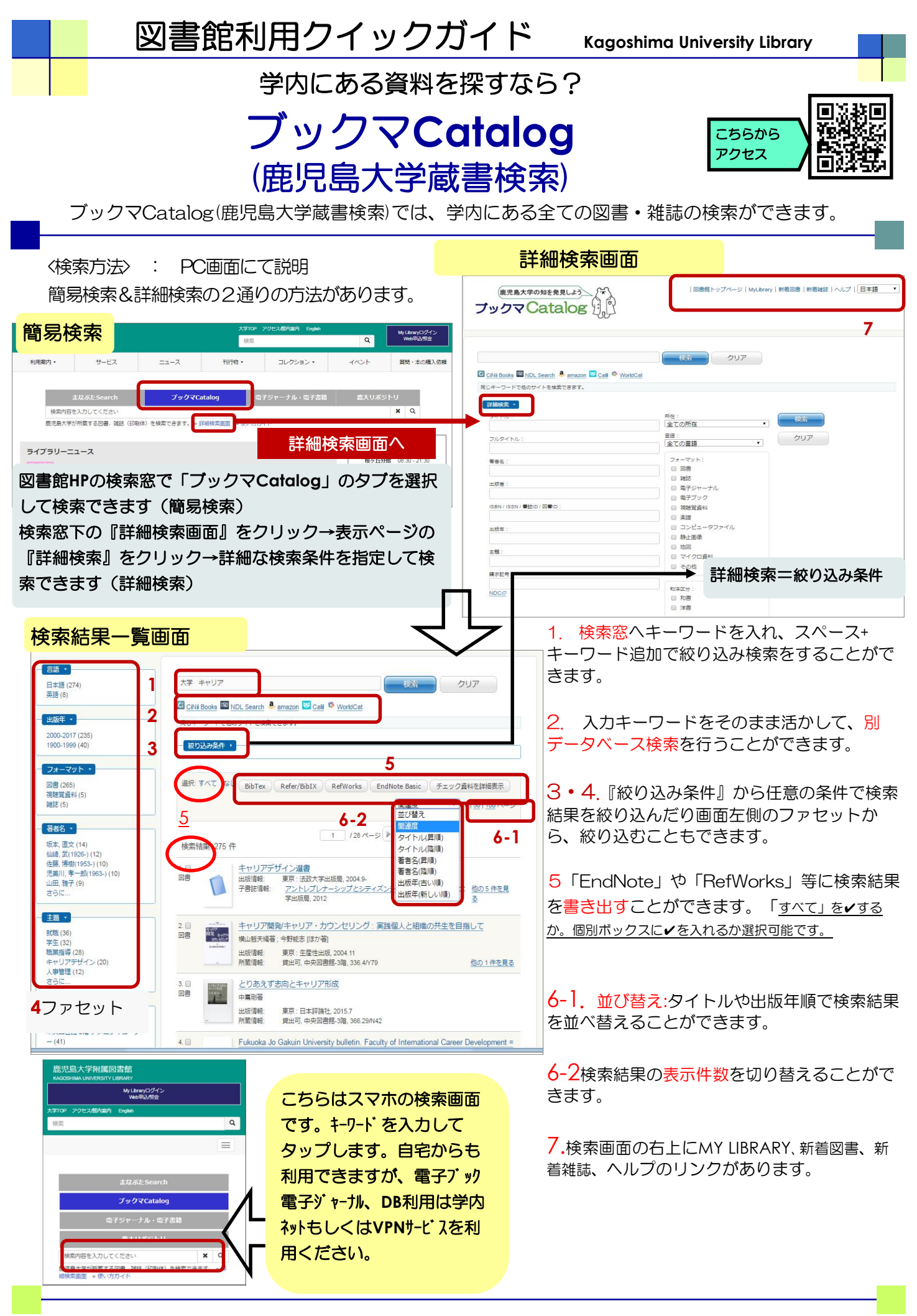

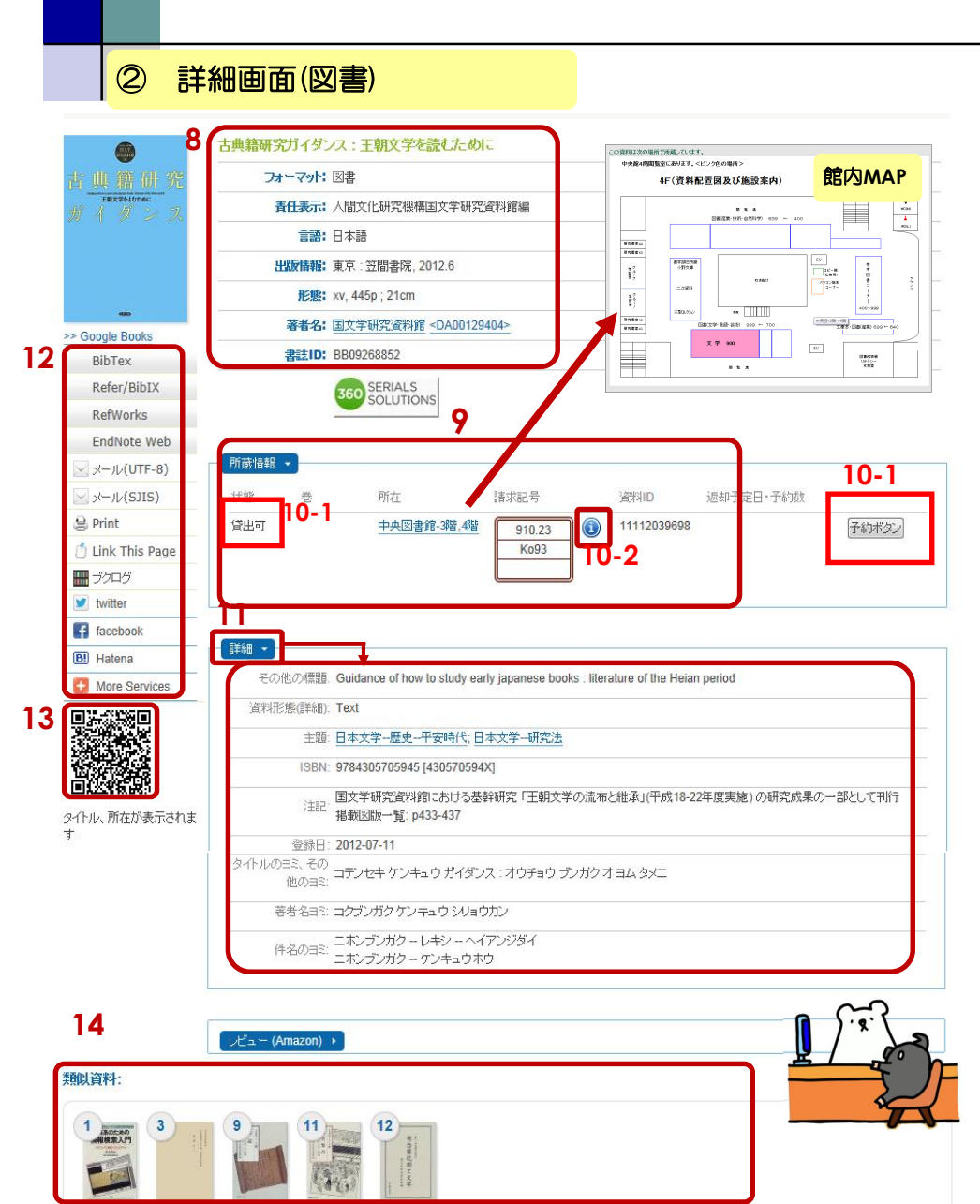

① 詳細面面(雑誌)

8. 書名・著者名・出版情報など の基本的な書誌情報を表示しま す。

9. 所蔵情報を表示します。所在 をクリックすると、該当図書の所 在場所の館内MAPが表示されま す。請求記号から、該当図書を探 します。

10-1 状態が「貸出可」は現在利 用できます。「貸出中」は現在貸 出されており予約ボタン⇒マイライブラリ より予約可能です。

10-2「i」ボタンを押すと、その図 書のISBNや、別置の配架先や、 別 冊あり 等の注記が表示されます。

11. 「詳細」をクリックすると、 詳細な書誌情報が表示されます。

12. 「EndNote」や 「RefWorks」など外部リソースへ の書き出しを行います。

13. QRコードへアクセスする と、スマホに書名・所在情報を表 示して、書架付近で図書を探すこ とができます。

14. 検索した図書に対して、本学 所蔵資料のなかから類似資料を紹 介します。

|                                                                         | 15. 電子ジャーナルポータルにアクセスして当該雑誌の              |
|-------------------------------------------------------------------------|------------------------------------------|
| 一覧に戻る(287件)                                                             | 購読の有無を確認できます。(学内ネット可)                    |
| 鹿児島大学農学部演習林研究報告 = Research bulletin of the Kagoshima University forests |                                          |
| フォーマット: 雑誌                                                              | 16 eリソース:web上で、本文の入手ができるものはこち            |
| <b>責任表示:</b> 鹿児島大学農学部附属演習林 [編集]                                         |                                          |
| 言語:日本語                                                                  | に衣小されより。(子内不少下回)                         |
| 出版情報: 鹿児島: 鹿児島大学農学部演習林, 1996.12-                                        |                                          |
| 著者名: 鹿児島大学農学部附属演習林 <da03729554></da03729554>                            | 17 雑誌の所蔵情報表示あり 該当雑誌の所在提所の館               |
| ISSN: 13449362                                                          |                                          |
| 巻次(年次): No. 24 (Dec. 1996)-                                             | MAPが表示されます。所蔵巻号+のものは継続中です。               |
| 継続前誌: 鹿児島大学農学部演習林相告 / 鹿児島大学農学部附属演習林 [編] <an00040589></an00040589>       |                                          |
| 書誌ID: AN10592752                                                        |                                          |
| 15 Solutions                                                            |                                          |
|                                                                         | 所蔵巻号 所蔵年次 所在 請求記                         |
| 1. <u>1968-1995</u> (CiNii: Open Access Journals)                       | 24-39+ 1996-2012 <u>中央図書館-1階農児島大学刊行物</u> |

このクイックガイドに関する質問やご意見・ご要望は下記までお願いします。 (2023/05/29現在) E-mail:joho@lib.kagoshima-u.ac.jp 鹿児島大学附属図書館 情報リテラシー支援室